# **PREGUNTAS FRECUENTES**

| 1.          | Soy                                                                    | el Responsable del Proyecto2                                                           |  |  |  |
|-------------|------------------------------------------------------------------------|----------------------------------------------------------------------------------------|--|--|--|
| 1           | 1                                                                      | ¿Cómo puedo descargar los formularios para presentar la ayuda?2                        |  |  |  |
| 1           | 2                                                                      | Me he registrado, pero no sé cómo continuar 2                                          |  |  |  |
| 1           | 3                                                                      | ¿Cómo puedo invitar al representante?                                                  |  |  |  |
| 1           | 4                                                                      | ¿Como sé si mi solicitud la estoy rellenando correctamente?                            |  |  |  |
| 1           | 5                                                                      | ¿Dónde incluyo la documentación?4                                                      |  |  |  |
| 1           | 6                                                                      | ¿Cuándo he terminado de completar la solicitud como responsable del proyecto? 4        |  |  |  |
| 2.          | Soy                                                                    | el Representante Legal de la Empresa5                                                  |  |  |  |
| 2           | 2.1                                                                    | ¿Cómo puedo descargar los formularios para presentar la ayuda?5                        |  |  |  |
| 2           | .2                                                                     | ¿Cómo puedo registrarme?                                                               |  |  |  |
| 2           | 2.3                                                                    | ¿Cómo puedo descargar los formularios para presentar la ayuda?5                        |  |  |  |
| 2           | 2.4                                                                    | Me da error al entregar en "Registro Digital" el formulario que me sale validado en la |  |  |  |
| herramienta |                                                                        |                                                                                        |  |  |  |
| 3.          | Teng                                                                   | go un problema técnico y no sé cómo solucionarlo6                                      |  |  |  |
| 4.          | Le ¿Dónde puedo encontrar la información completa de la convocatoria?6 |                                                                                        |  |  |  |

# 1. Soy el Responsable del Proyecto

### 1.1 ¿Cómo puedo descargar los formularios para presentar la ayuda?

Los formularios se encuentran en la página https://gestiona3.madrid.org/quadrivium/innovacion

Deberá registrarse en la aplicación y rellenar los campos necesarios e invitar al Representante legal para que sea este el que rellene la información de la empresa, suba la documentación requerida, finalice el trámite y presente la solicitud en registro digital.

# 1.2 Me he registrado, pero no sé cómo continuar.

Una vez que este registrado solo debe de pulsar en el botón verde de Acceder

| START-UP Y PYMES   |          |  |  |  |  |  |
|--------------------|----------|--|--|--|--|--|
| Aplicación abierta |          |  |  |  |  |  |
| ACCEDER            | MÁS INFO |  |  |  |  |  |
|                    |          |  |  |  |  |  |

### 1.3 ¿Cómo puedo invitar al representante?

Desde el menú superior puede **Invitar al representante** legal de su empresa, para ello tan solo deberá introducir los datos y pulsar en "**Enviar Invitación**", una vez hecho, el representante legal recibirá un email con un enlace para registrarse en la aplicación.

| Comunidad de Madrid             | ●Perfil <sup>III</sup> Solicitud          | ⊞invitación al representar | nte legal 00000000Z*                       | Información de la convocatoria                           | Unitial European<br>PEDER<br>Invertilities on au Antony |
|---------------------------------|-------------------------------------------|----------------------------|--------------------------------------------|----------------------------------------------------------|---------------------------------------------------------|
| Datos de la empresa solicit     | ante                                      |                            | Datos del repres                           | entante legal de la em                                   | presa solicitante                                       |
|                                 |                                           |                            | Recuerde que es el representante lega      | el que entrega la documentación empresarial y finaliza l | a solicitud                                             |
| Introduzca el CIF y la razón so | cial de la empresa :                      | solicitante                | Introduzca el NIF y<br>empresa solicitante | un correo electrónico del                                | representante de la                                     |
| CIF                             |                                           |                            | Documento de identidad (Pa                 | saporte o NIF)                                           |                                                         |
|                                 | No tengo CIF, mi empresa<br>constitución. | a está en proceso de       | Correo electrónico                         |                                                          | Podir asis                                              |
| Razón Social                    |                                           |                            |                                            |                                                          | tencia Iścnica                                          |
| S ENVIAR INVITACIÓN             |                                           |                            |                                            |                                                          |                                                         |

**NOTA 1:** Si **no dispone de CIF** marque la casilla para que el sistema le entregue uno de ejemplo para poder continuar.

**NOTA 2:** Si **se ha equivocado** al realizar la invitación puede cancelar la misma, recuerde avisar a la persona para que borre el email, y no se dé de altar en la aplicación.

### 1.4 ¿Como sé si mi solicitud la estoy rellenando correctamente?

Recuerde que siempre tiene a su disposición en la pestaña "**Comprobar solicitud**" la opción de "Comprobar solicitud" solo con pulsar en ese botón se informará del estado de la solicitud y de los posibles errores que contenga.

Muy importante: Si no comprueba la solicitud el Representante legal no podrá descargar el FR (anexo III) en su pantalla para firmarlo y presentarlo por registro.

| Comunidad de Madrid Inicio ® Perfil Solicitud El Invitación al representante legal 000000002                                                                                                    | Información de la convocatoria                                                                                                    |  |  |  |  |  |  |  |
|----------------------------------------------------------------------------------------------------|----------------------------------------------------------------------------------------------------|--|--|--|--|--|--|--|
| Comprobar Solicitud e Invitar Representante<br>(START-UP Y PYMES 2020) STARTUP-2020L3-499                                                                                                    |                                                                                                    |  |  |  |  |  |  |  |
| 1. Datos de la solicitud 2. Memoria técnica 3. Presupuesto del proyecto 4. Colaboradores 5. Comprobar solicitud   Comprobación de los datos cumplimentation de la solicitud Vista previa en PDF                                                                                                    |                                                                                                    |  |  |  |  |  |  |  |
| Se comprobará que los datos obligatorios para la preservo dolicitud están cumplimentados y además son válidos.                                                                                                    | Si la validación es satisfactoria será posible obtener una vista previa<br>de los impresos relativos a su modalidad de solicitud.<br>Descargar borrador de la portada de la propuesta del<br>solicitante<br>Descargar borrador de la memoría técnica y presupuesto<br>del proyecto |  |  |  |  |  |  |  |
| Los datos personales recogidos en este formulario serán tratados de conformidad con el nuevo Reglamento Europeo (UE) 2016/679 de Protección de Datos. La información relativa a los destinatarios de los datos, la finalidad y las medidas de seguridad, así como<br>cualquier información adicional relativa a la protección de sus datos personales podrá consultaría en el siguiente enlace www.madrid.org/protecciondedatos. Ante el responsable del tratamiento podrá ejercer, entre otros, sus derechos de acceso, rectificación,<br>supresión, oposición y limitación de tratamiento. |                                                                                                    |  |  |  |  |  |  |  |

#### 1.5 ¿Dónde incluyo la documentación?

En esta convocatoria es el **representante legal** el que **aporta** la **documentación** una vez que el responsable del proyecto ha rellenado los datos del proyecto.

Si es usted el responsable del proyecto debe invitar a dicho representante, una vez introducidos los datos de la solicitud, desde la aplicación tal y como se indica en el apartado: <u>1.3 ¿Cómo puedo invitar al representante?</u>

#### 1.6 ¿Cuándo he terminado de completar la solicitud como responsable del proyecto?

El responsable de proyecto deberá pulsar el botón de "**Confirmación**" para que el Representante legal descargue el FR (anexo III) de la aplicación lo pueda firmar y presentarlo por registro.

¡Todo correcto! Se ha validado correctamente la solicitud. ¿Desea dar por conforme la solicitud? Esto bloqueará la solicitud a la espera de que el representante legal la presente en el Registro Digital de la Comunidad de Madrid.

SÍ, CONFIRMO QUE LOS DATOS DE LA SOLICITUD SON CORRECTOS NO

Una vez realice esta operación no podrá modificar ni la memoria de actividad ni en el presupuesto ni el formulario de registro anexo III, no pudiendo modificar ningún dato.

# 2. Soy el Representante Legal de la Empresa

# 2.1 ¿Cómo puedo descargar los formularios para presentar la ayuda?

Cuando el Responsable del proyecto haya rellenado los datos necesarios, usted recibirá una **invitación** en su correo electrónico, solo debe de seguir los pasos que se le indican en el mismo y podrá acceder a la herramienta.

Una vez rellenados los campos necesarios y subida la documentación solicitada, podrá obtener el formulario debidamente cumplimentado para su presentación en Registro Digital de la Comunidad de Madrid, a través del enlace que encontrará en la misma página de descarga del formulario.

# 2.2 ¿Cómo puedo registrarme?

Deberá ser invitado por el responsable del proyecto, cuando este haya rellenado los datos necesarios recibirá una invitación de registro en su correo electrónico, solo debe de seguir los pasos que se le indican en el mismo y podrá acceder a la herramienta.

# 2.3 ¿Cómo puedo descargar los formularios para presentar la ayuda?

En primer lugar el responsable del proyecto cuando quiera podrá enviarle una invitación, recibirá una invitación de registro en su correo electrónico, solo debe de seguir los pasos que se le indican en el mismo y podrá acceder a la herramienta.

En segundo lugar, el responsable del proyecto deberá comprobar la solicitud, y pulsar sobre el botón de <u>confirmación</u>, sin está acción el Formulario será un "**borrador" y no será válido** para su presentación a través del registro digital de la Comunidad de Madrid.

Recuerde que debe ver el siguiente mensaje en la pantalla de representante legal para descargarse el formulario de presentación.

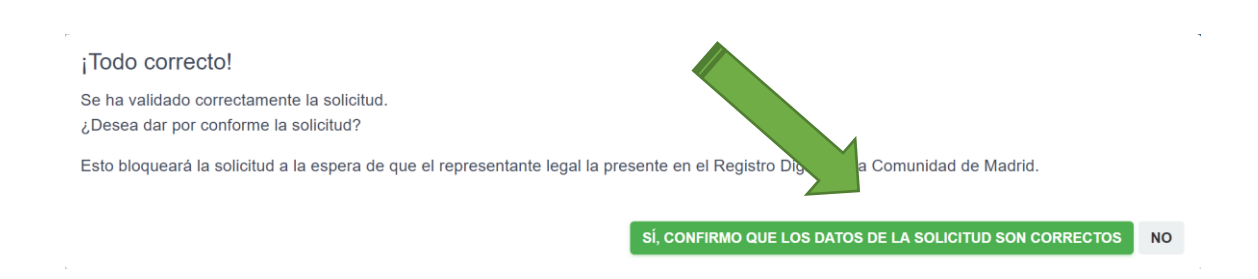

Una vez rellenados los campos obligatorios para el registro autorizados exclusivamente por el representante legal y subida la documentación solicitada para la verificación de la solicitud, podrá obtener el formulario debidamente cumplimentado para su presentación en Registro Digital de la Comunidad de Madrid, a través del enlace que encontrará en la misma página de descarga del formulario.

# 2.4 Me da error al entregar en "Registro Digital" el formulario que me sale validado en la herramienta.

Si le aparece un mensaje, parecido a este:

Errores: • 1.- Datos del Interesado: DNI El formato del Nº de DNI o NIE es incorrecto.

Compruebe que el DNI del representante legal con el que se ha generado la solicitud es el **mismo** que la firma electrónica con la que está realizando la presentación en registro. Es necesario que sean iguales para finalizar la presentación.

#### 3. Tengo un problema técnico y no sé cómo solucionarlo

Recuerde que siempre tiene a su disposición en la parte lateral derecha un acceso directo con el equipo de soporte. Ya sea que Pulse pedir asistencia y se le abrirá un formulario de contacto para enviar su consulta.

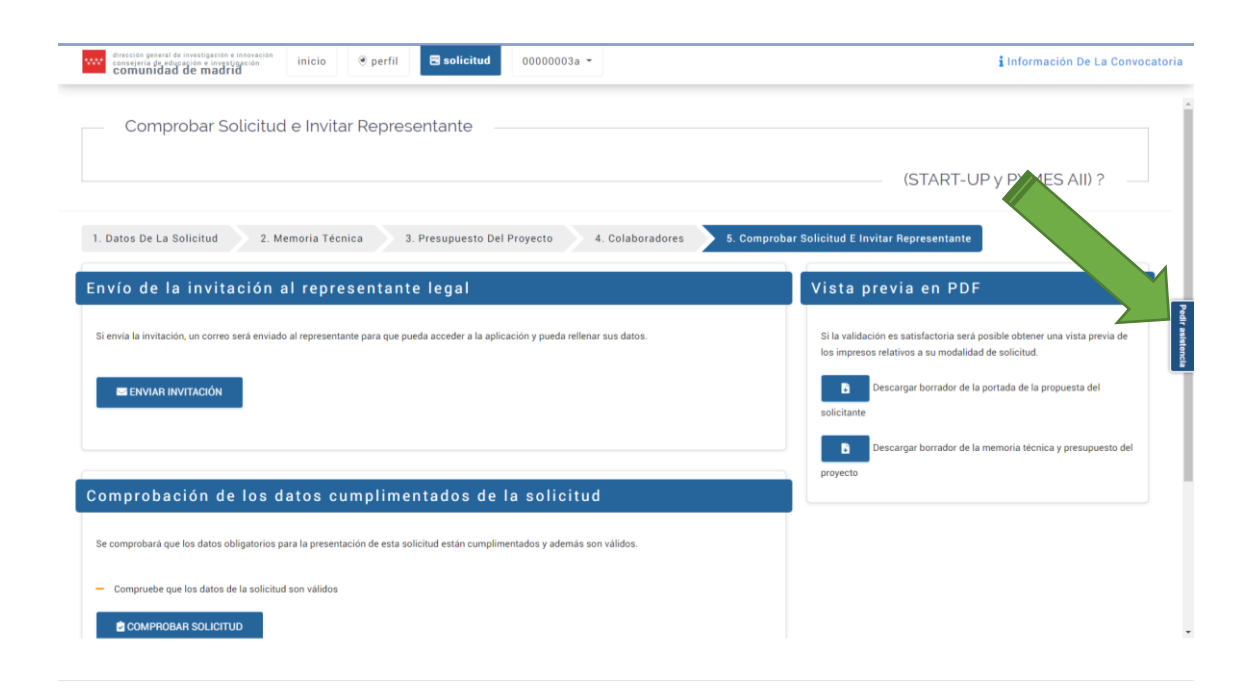

#### 4. ¿Dónde puedo encontrar la información completa de la convocatoria?

La información completa de la convocatoria (bases reguladoras, ordenes, faq, fechas de cierre, etc) estará disponible en el siguiente enlace:

https://gestiona3.madrid.org/quadrivium/innovacion/Solicitud/Info/PTFM7J7GDT9NRQ2RTXV ADARY52FY5QFPEK9FW298MEQZWAQQL9RQ